(2024年7月更新版)

# (E24)PACMP 変更計画に従った変更の届 書作成事例 Ver.1

※(F24) PACMP外国製造販売 医療機器については、 本資料を参考に作成願います

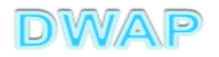

# 申請機能選択

| ← (⇒) Ø http://localhost:8080/dwap_shinpou/ap | ply/menu/mwk0020g/dwpMWK0020g.action | <b>▼ ぴ</b> 検索 | - □ ×<br>₽- îî ☆ ‡ © |
|-----------------------------------------------|--------------------------------------|---------------|----------------------|
| ◎ 医療機器WEB申請 トップ× □                            | (人类田)                                |               |                      |
|                                               |                                      |               |                      |
| 申請機能                                          | カ年月日 連絡事項<br>現在、連絡事項はございません          | ۹<br>•        | ~                    |
| 利用者情報変更                                       |                                      |               |                      |
| 業者情報登録·変更                                     |                                      |               |                      |
| 品目情報登録・変更                                     |                                      |               |                      |
|                                               |                                      |               |                      |
| (旧法)由詰機能                                      |                                      |               |                      |
|                                               |                                      |               |                      |
| <i>ログアウト</i>                                  |                                      |               |                      |
|                                               |                                      |               | ~                    |
| <                                             |                                      |               | >                    |

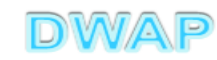

| [PACMF                                                                                                    | P]変更計画                  | に従った変更の届書の様式を選                                                             | 択する | <b>)</b>                              |
|----------------------------------------------------------------------------------------------------|-------------------------|----------------------------------------------------------------------------|-----|---------------------------------------|
|                                                                                                    |                         |                                                                            |     | X                                     |
| (<)  (<)  (<)  (<)  (<)  (<)  (<)  (<)  (<)  (<)  (<)  (<)  (<)  (<)  (<)  (<)  (<)  (<)  (<)  (<)  (<)  (<)  (<)  (<)  (<)  (<)  (<)  (<)  (<)  (<)  (<)  (<)  (<)  (<)  (<)  (<)  (<)  (<)  (<)  (<)  (<)  (<)  (<)  (<)  (<)  (<)  (<)  (<)  (<)  (<)  (<)  (<)  (<)  (<)  (<)  (<)  (<)  (<)  (<)  (<)  (<)  (<)  (<)  (<)  (<)  (<)  (<)  (<)  (<)  (<)  (<)  (<)  (<)  (<)  (<)  (<)  (<)  (<)  (<)  (<)  (<)  (<)  (<)  (<)  (<)  (<)  (<)  (<)  (<)  (<)  (<)  (<)  (<)  (<)  (<)  (<)  (<)  (<)  (<)  (<)  (<)  (<)  (<)  (<)  (<)  (<)  (<)  (<)  (<)  (<)  (<)  (<)  (<)  (<)  (<)  (<)  (<)  (<)  (<)  (<)  (<)  (<)  (<)  (<)  (<)  (<)  (<)  (<)  (<)  (<)  (<)  (<)  (<)  (<)  (<)  (<)  (<)  (<)  (<)  (<)  (<)  (<)  (<)  (<)  (<)  (<)  (<)  (<)  (<)  (<)  (<)  (<)  (<)  (<)  (<)  (<)  (<)  (<)  (<)  (<)  (<)  (<)  (<)  (<)  (<)  (<)  (<)  (<)  (<)  (<)  (<) | //localhost:8080/dwap_s | shinpou/apply/list/displayList.action - ひ 検索                               |     | P᠇ ြ ☆ ऄ 🙂                            |
| 🥖 医療機器WEB申                                                                                                    | 請 × 📩                   |                                                                            |     |                                       |
|                                                                                                    | 様式-                     |                                                                            |     | ^                                     |
| <b>1</b> mda                                                                                                    | トップメニューに戻る              |                                                                            |     |                                       |
| 新規作成                                                                                                    | 使用する様式を選択し              | てください。                                                                     |     |                                       |
| 作成中                                                                                                    |                         | 名称                                                                         | No  | 様式                                    |
|                                                                                                    |                         | 製造販売承認申請書<br>「DAC MP]変更計画確認申請書                                             | E04 | 第六十三の八(一)                             |
| 提出したもの                                                                                                    |                         | ACIVIE 1922日日2020日日<br>   製造販売承認事項一部変更承認申請書<br>   DACIVID 変更計画確認事項——部変更由請書 | E14 | 第八十二の十九000                            |
|                                                                                                    |                         | ACIVIE 1922日西雄的事項 - 印文文王明音<br>  <br>製造販売承認事項軽微変更届書                         |     | 第八十二の十八一)<br>第六十三の十(一)<br>第六十三の十九の三の二 |
|                                                                                                    | 医療機器                    | IPAC Merita Line Charles Line Line Line Line Line Line Line Line           |     | 第八十二の十九の七<br>第六十三の十九の七                |
|                                                                                                    | 表 但 败 冗<br>承 認          | 適合性調査中請書<br>[PACMP]変更計画確認調査申請書                                             | EC4 | 第六十三の十一<br>第六十三の十九の四                  |
|                                                                                                    |                         | 基準適合証書換え交付申請書                                                              | ED4 | 第三                                    |
|                                                                                                    |                         | 基準適合証再交付申請書                                                                | EE4 | 第四                                    |
|                                                                                                    |                         | 使用灰績評価申請書                                                                  | EF4 | 第六十三の十七                               |
|                                                                                                    |                         | 本認登理曲音<br>   世話主承認承継史書                                                     |     | 別紙様式2                                 |
|                                                                                                    | 医 處機哭                   | 表 但 败 元 外 硷 外 栖 油 音<br>制 浩 骺 主 定 主                                         | Е04 |                                       |
|                                                                                                    | 」                       | 教廷9900000000000000000000000000000000000                                    | F94 | 第八十二〇〇二十一〇〇                           |
|                                                                                                    |                         |                                                                            |     |                                       |
|                                                                                                    | <                       |                                                                            |     | >                                     |

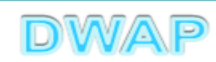

## 1. 申請者情報

| $\bigcirc$ =                            |                                                                        | X        |
|-----------------------------------------|------------------------------------------------------------------------|----------|
| ( ( ) ( ) ( ) ( ) ( ) ( ) ( ) ( ) ( ) ( | main/e24pacmp_2/e24pacmp_2.action    🗸 🖸 検索                            | 🔎 🗸 🖓 🙂  |
| E24:医療機器変更計画に… ×      C                 |                                                                        |          |
| 印刷<br>ローカルへ保存 ローカルから取込み                 | 提出     一時保存     閉じる       申請者情報変更     入力チェック     Q&A     マニュアル     入力事 | 3<br>【例】 |
| 医療<br>※:必須項目                            | 機器変更計画に従った変更に係る届出書                                                     | _        |
| 承認番号 ※                                  | 登録方法は、操作マニュアル 申請者情報変更」参照。                                              | 3-6-3-1. |
| 一般的名称※                                  | コード     コード検索       名称     名称検索                                        |          |
| 類 別 ※                                   | コード検索     名称     名称検索                                                  |          |
| 販売名※                                    | 〈上1/4〉〈下1/4〉〈下線〉 (外字)                                                  |          |
| □ 変更 販 売 名                              | <上1/4>     <下線>(外字)       前                                            |          |

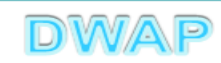

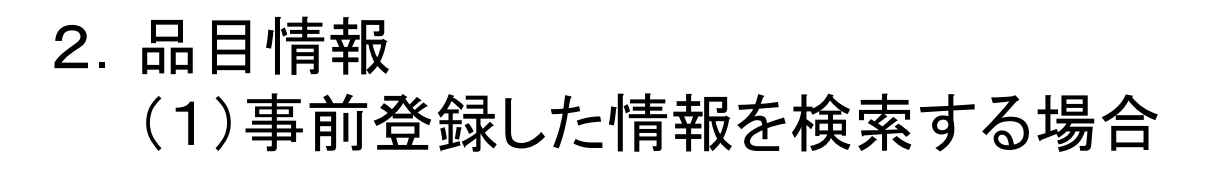

|                                         |                                      |                         | – 🗆 X        |
|-----------------------------------------|--------------------------------------|-------------------------|--------------|
| http://localhost:8080/dwap_shinpou/appl | ly/main/e24pacmp_2/e24pacmp_2.action | ▼ ♂ 検索                  | ♀ •  ☆ ☺     |
| <i> E</i> 24: 医療機器変更計画に × 📑             |                                      |                         |              |
| 白巾                                      |                                      | 提出 一時保存 閉じる             |              |
| ローカルへ保存ローカルから取込み                        | 申請者情報変更                              |                         |              |
|                                         | *機器変更計画に従った                          |                         |              |
| ▶ ○ ○ ○ ○ ○ ○ ○ ○ ○ ○ ○ ○ ○ ○ ○ ○ ○ ○ ○ | (成品文文計画) [ [ ] ]                     |                         |              |
|                                         | 1                                    |                         |              |
|                                         |                                      | 梁朝發育1日 品                |              |
| 承認番号 ※                                  |                                      |                         |              |
|                                         |                                      |                         |              |
|                                         |                                      |                         |              |
| ▲ · · · · · · · · · · · · · · · · · · · |                                      | 登録万法は、操作マニュアル 3         | -6-3-3. 品目   |
|                                         | 名称                                   | <b>桂報</b> なっ、           |              |
|                                         |                                      | 间和快杀」                   |              |
|                                         |                                      |                         |              |
|                                         |                                      | 输索                      |              |
|                                         |                                      |                         |              |
|                                         | 名称                                   | 名称検索                    |              |
|                                         |                                      | $\checkmark$            |              |
|                                         |                                      |                         |              |
|                                         |                                      | <上1/4> <下1/4> <下線> <外字> |              |
| 販売名※                                    |                                      |                         |              |
|                                         |                                      | ·                       |              |
|                                         |                                      | <上1/4〉 <下1/4〉 <下線〉 <外字> |              |
| ┃                                       | 変                                    | ^                       |              |
|                                         | 奇                                    | $\checkmark$            |              |
|                                         |                                      |                         | $\checkmark$ |
|                                         |                                      |                         | •            |

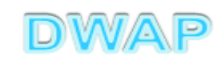

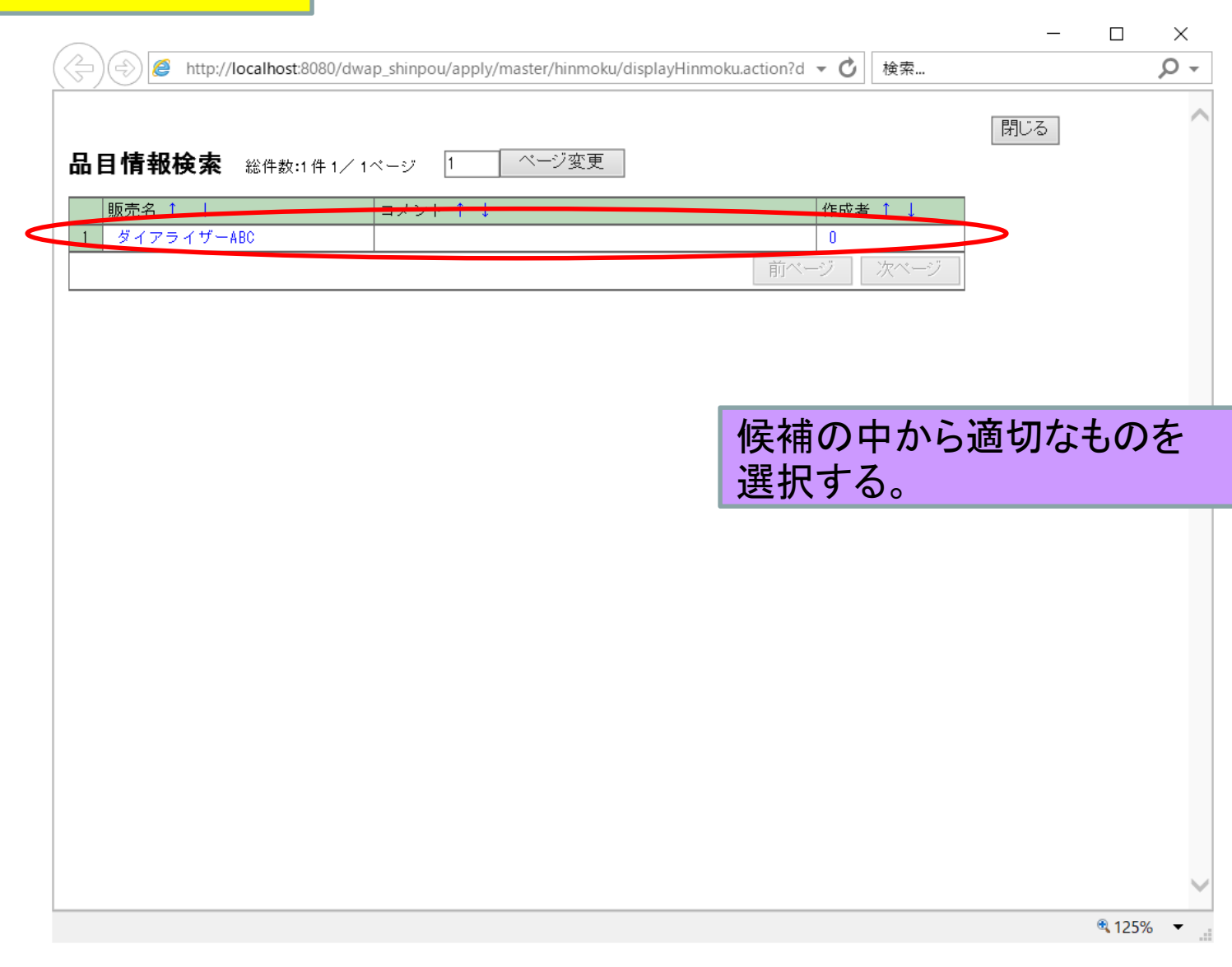

医療機器WEB申請プラットフォーム

表から品目情報を選択

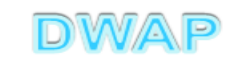

#### 様式の入力画面に戻り、承認番号、承認年月日、 一般的名称、類別、販売名が入力されていることを確認

| ・http://localhost.8080/dwap_shinpou/app                ・             ・ | y/main/e24pacmp_2/e24pacmp_2.action<br>建訳した品目の承認年月日、一般的<br><sup>申請者情報変更</sup><br>機器変更計画に従った変更に係る届出  | :認番号、承<br> 名称、類別<br>快される。 |
|------------------------------------------------------------------------|----------------------------------------------------------------------------------------------------|---------------------------|
| ※:必須項目                                                                 | 品目情報校交                                                                                              |                           |
| ▼ 認 番 号 🗙                                                              | 2270082,299999000 承認年月日 ※ 令和 ✔ 2 年6 月15 日                                                           |                           |
| 一般的名称※                                                                 | <ul> <li>コード</li> <li>35004000</li> <li>コード検索</li> <li>名称</li> <li>中空糸型透析器</li> <li>名称検索</li> </ul> |                           |
|                                                                        | ~                                                                                                   |                           |
| 類 別※                                                                   | コード     A0700     コード検索       名称     内臓機能代用器     名称検索                                               |                           |
|                                                                        |                                                                                                    |                           |
| 販売名米                                                                   | <上1/4>〈下1/4>〈下線〉〈外字〉<br>ダイアライザーABC                                                                  |                           |
| □ 変更 販 売 名                                                             |                                                                                                    |                           |
|                                                                        |                                                                                                    |                           |
|                                                                        | <u>亦</u>                                                                                            | ~                         |

医療機器WEB申請プラットフォーム

次項(3.)へ

# 2.品目情報 (2)手入力する場合

|                                         |                                             |                       | - 🗆 ×    |
|-----------------------------------------|---------------------------------------------|-----------------------|----------|
| ( ) ( ) ( ) ( ) ( ) ( ) ( ) ( ) ( ) ( ) | ly/main/e24pacmp_2/e24pacmp_2.action        | → ♂ 検索                | ₽ - 佡☆☺☺ |
| E24:医療機器変更計画に… × ご                      |                                             |                       |          |
| 白油                                      |                                             | 提出 一時保存 閉じる           | ^        |
| ローカルへ保存ローカルから取込み                        | 申請者情報変更                                     | 入力チェック Q&A マニュアル 入力事例 |          |
| 医痨                                      | 長機器変更計画に従った変更に                              | 系る届出書                 |          |
|                                         |                                             |                       |          |
|                                         |                                             | 品目情報検索                |          |
| 承認番号 💥                                  | 22700BZX99999000 承認年月日                      | *                     |          |
|                                         |                                             | 令和 ✔ 2年6_ 月15_日       |          |
|                                         |                                             |                       | 1        |
| 一般的名称※                                  |                                             |                       |          |
|                                         |                                             | ▲認番号、                 | 承認年月日及び  |
|                                         |                                             |                       | 「培入力する   |
|                                         |                                             |                       |          |
|                                         |                                             |                       |          |
| した「「類」の「別) <b>※</b> 」                   | 名称                                          | 名称検索                  |          |
|                                         |                                             | $\checkmark$          |          |
|                                         |                                             |                       | -        |
| □ 販売名※                                  | 「ダイアライザーABC                                 |                       |          |
|                                         | X H Y Y H Y ADO                             |                       |          |
|                                         |                                             |                       | -        |
|                                         | 奕   < <u>↓↓↓↓↓↓↓↓↓↓↓↓↓↓↓↓↓↓↓↓↓↓↓↓↓↓↓↓↓↓</u> | ト1/4> <ト線> <外子>       |          |
|                                         | 更                                           |                       |          |
|                                         |                                             |                       | 4        |
|                                         | <sub>恋</sub>                                | $\wedge$              | $\sim$   |

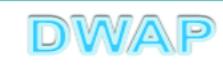

#### <mark>一般的名称、類別の入力</mark>

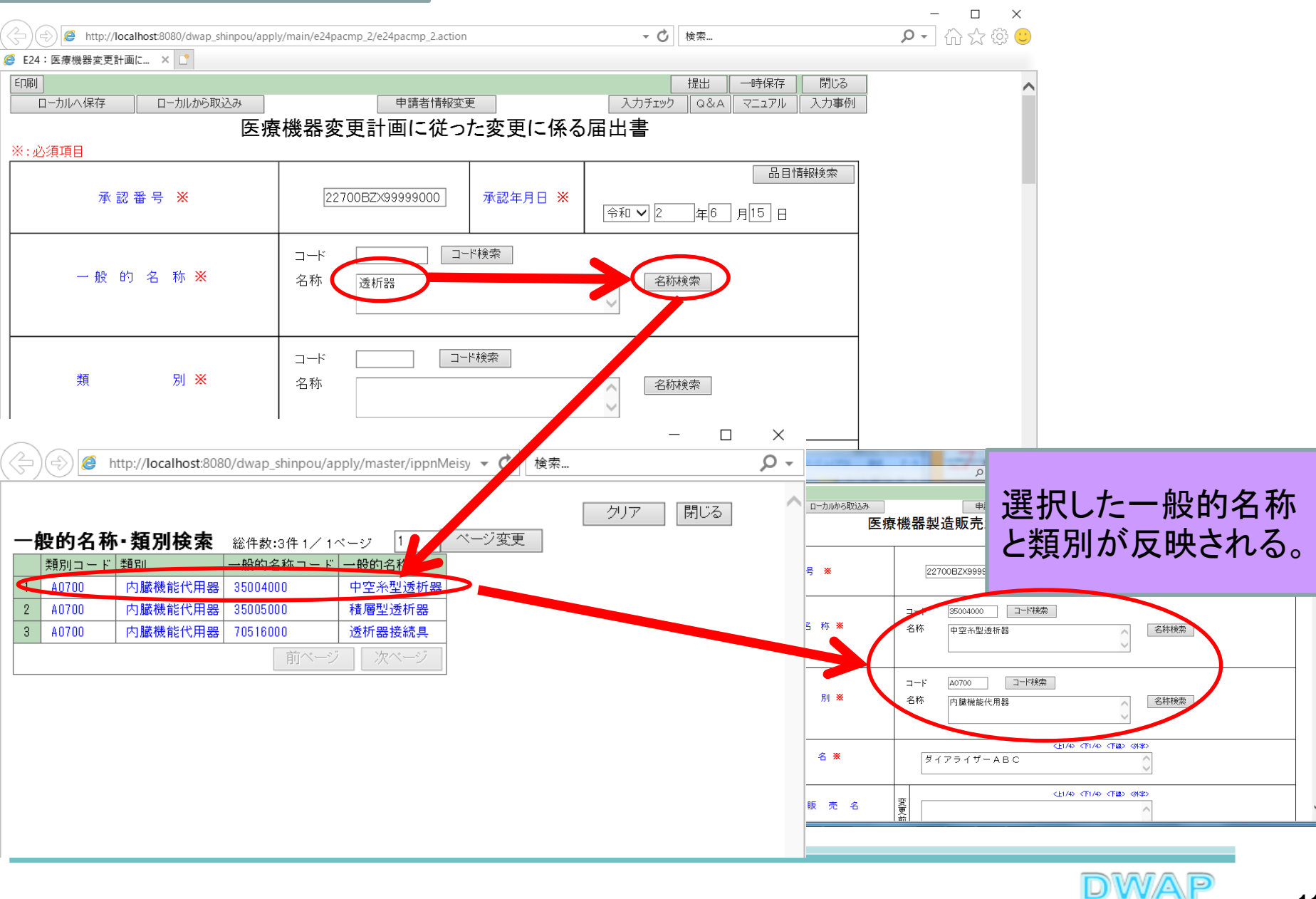

## 3. 変更内容(販売名~製造方法)

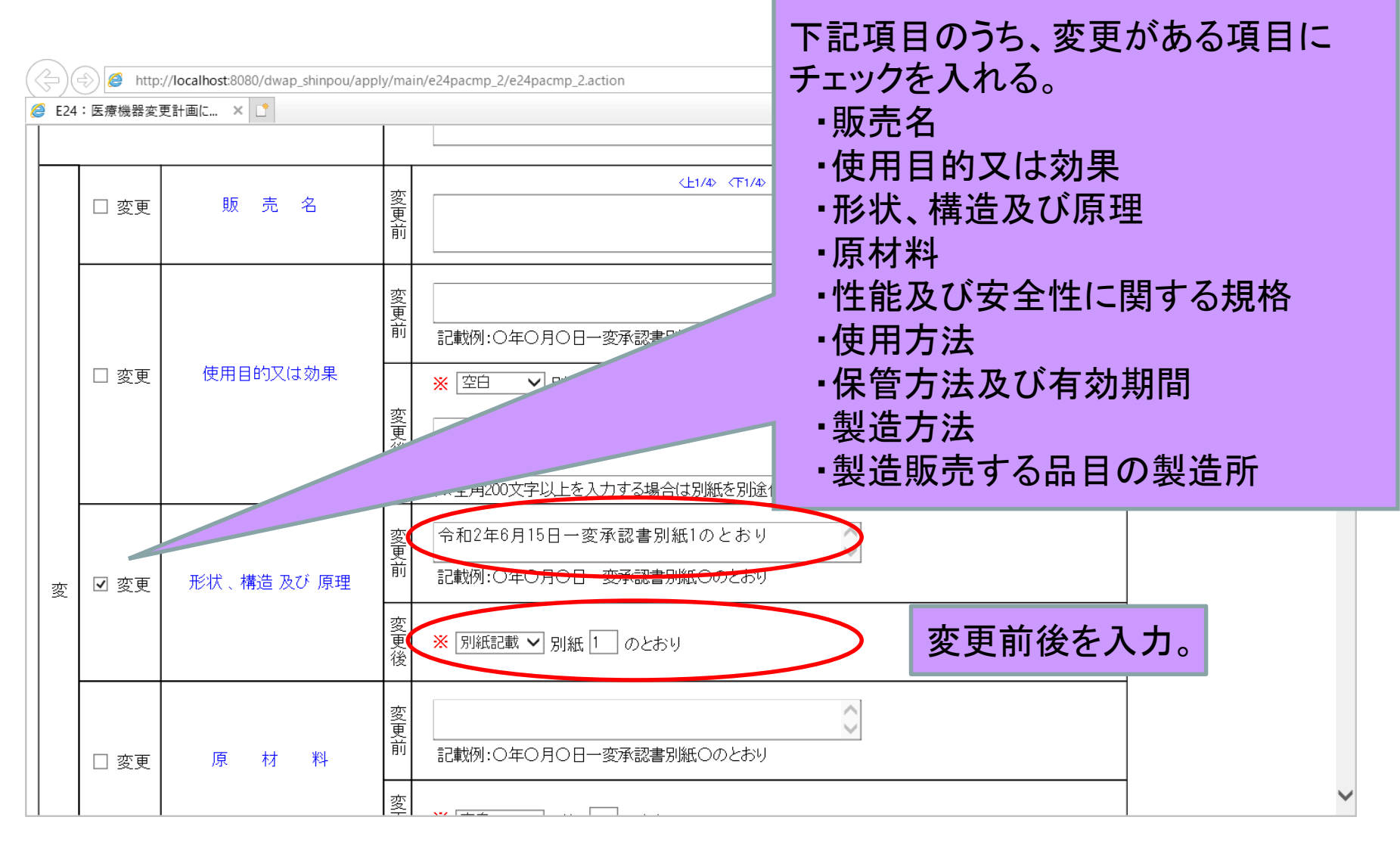

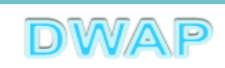

## 4. 変更内容(製造販売する品目の製造所)

|              | 🔿 🏉 http | ://localhost:8080/dwap_shinpou/app | oly/mai | n/e24pacmp_2/e24pacmp_2.action                        検索                   | - □ ×<br>♪☆☆© |
|--------------|----------|------------------------------------|---------|----------------------------------------------------------------------------|---------------|
| <i>i</i> E24 | :医療機器変   | 更計画に × 📑                           |         |                                                                            |               |
|              |          |                                    | ~更後     | ※ 空白 💙 別紙 🗌 のとおり                                                           | ^             |
|              |          |                                    | 変更前     | 記載例:○年○月○日一変承認書別紙○のとおり                                                     |               |
| 容            | □ 変更     | 保管方法及び有効期間                         | 変更後     | ※ 空白 ✓ 別紙 のとおり<br><上1/4 <下1/4 <下線 (外字)<br>(※全角40文字以上を入力する場合は別紙を別途作成してください) |               |
|              | 制造       | 所の変更を                              | 変更前     | 記載例:○年○月○日一変承認書別紙○のとおり                                                     |               |
|              | チェ       | ックする。                              | 変更後     | ※ 空白 💙 別紙 🗌 のとおり                                                           |               |
|              | ☑ 変更     | 製造販売する品目の<br>製造所                   | 変更前、変更後 | ※ 別紙記載 ✓ 別紙 2 のとおり 別紙入力                                                    |               |
|              | 変更       | 年月日※                               |         | Ⅲ□ 年 □ 月 変更前後の別紙番号は同じ。                                                     |               |
|              |          |                                    |         | 〈ト1/4〉〈下1/4〉〈下線〉〈外字〉                                                       | ~             |

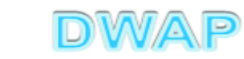

### 製造販売する品目の製造所別紙入力

🤗 製造所別紙製造所情報 - Internet Explorer

- 🗆 X

|                                                              | する。<br>( 架作方法についてはE04を参)                    |             | <b>変更後</b><br>削除                                                                               |
|--------------------------------------------------------------|---------------------------------------------|-------------|------------------------------------------------------------------------------------------------|
| 名称 <mark>※</mark>                                            | (上1/4) 〈下1/4〉 〈下報〉 《外学〉                     | 名称 ※        |                                                                                                |
| 製造工「光ギドト」                                                    | リムは504で多思。                                  |             |                                                                                                |
| ##1 探TF/ 登録: 保TF/ 登録: 人名···································· | 方法は204を参照。<br>方法は、操作マニュアル「3-6-3-2. 学<br>参照。 | <b>美者情報</b> | <ul> <li>□ 滅菌(放射線)</li> <li>□ 滅菌(その他)</li> <li>□ 最終製品の保管</li> <li>□ 受入、分解及び洗浄等(再製造)</li> </ul> |

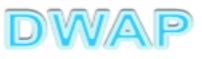

## 5. 変更年月日、変更理由

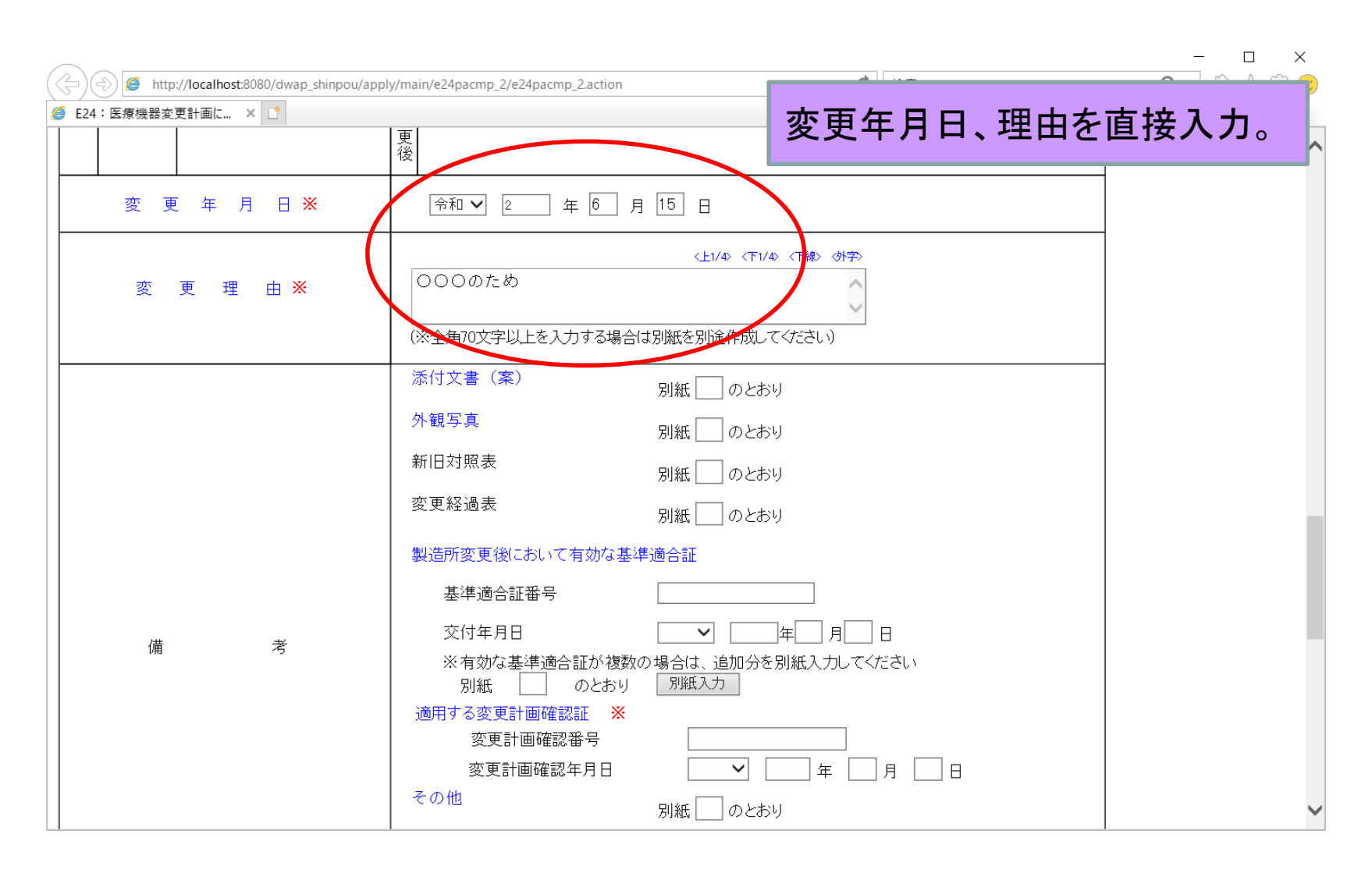

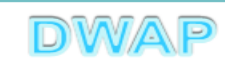

6. 備考

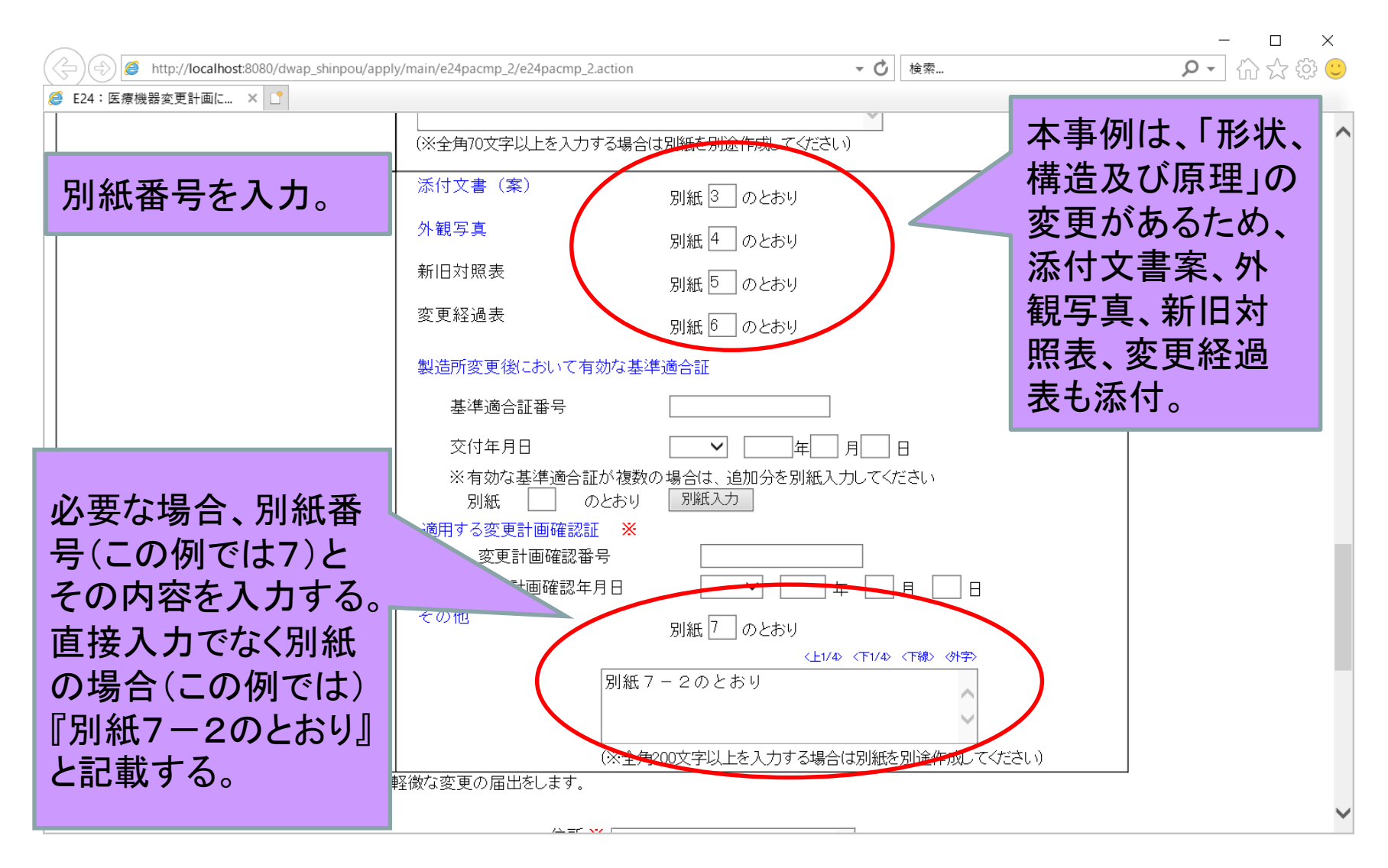

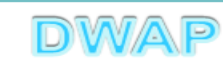

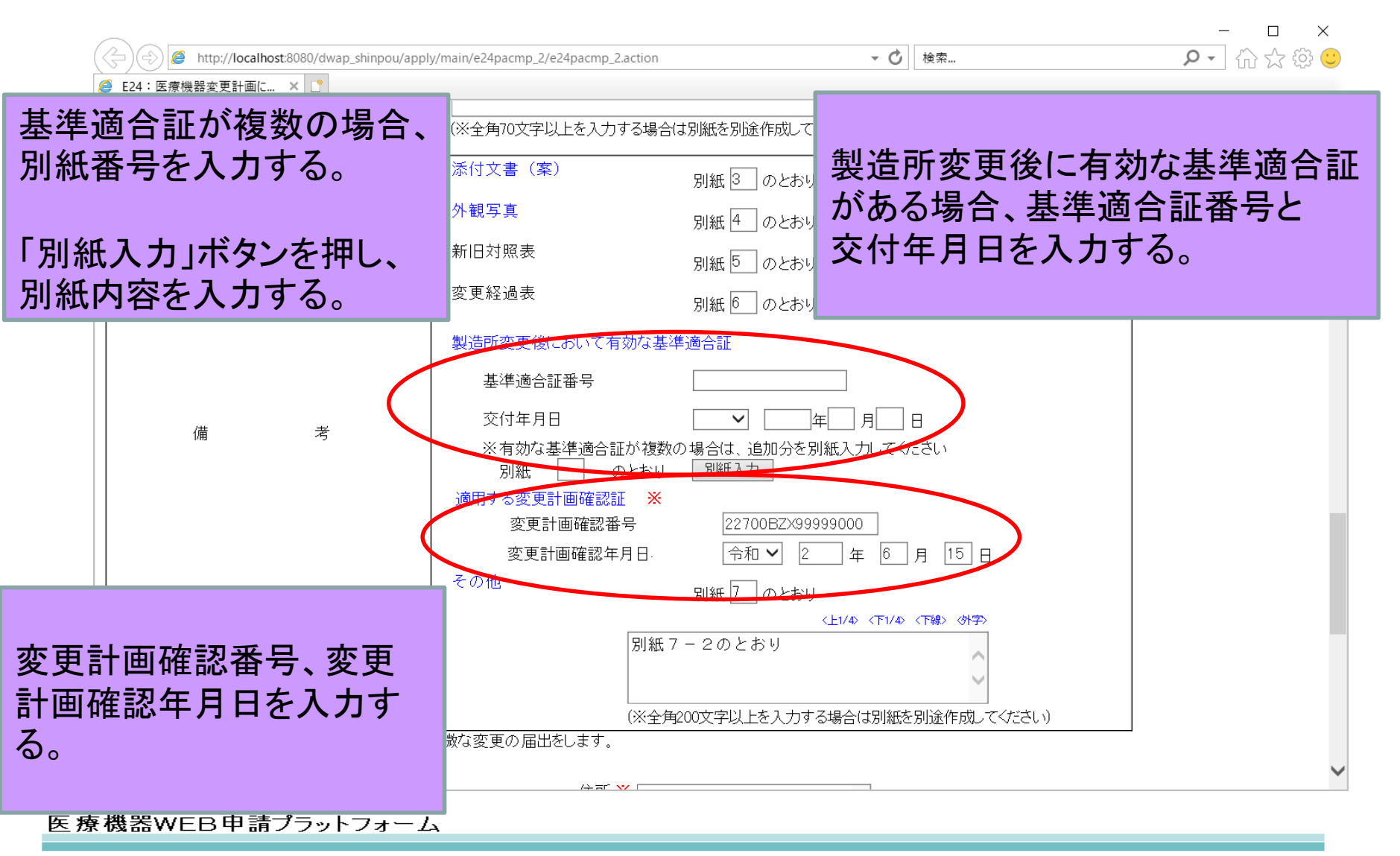

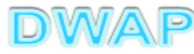

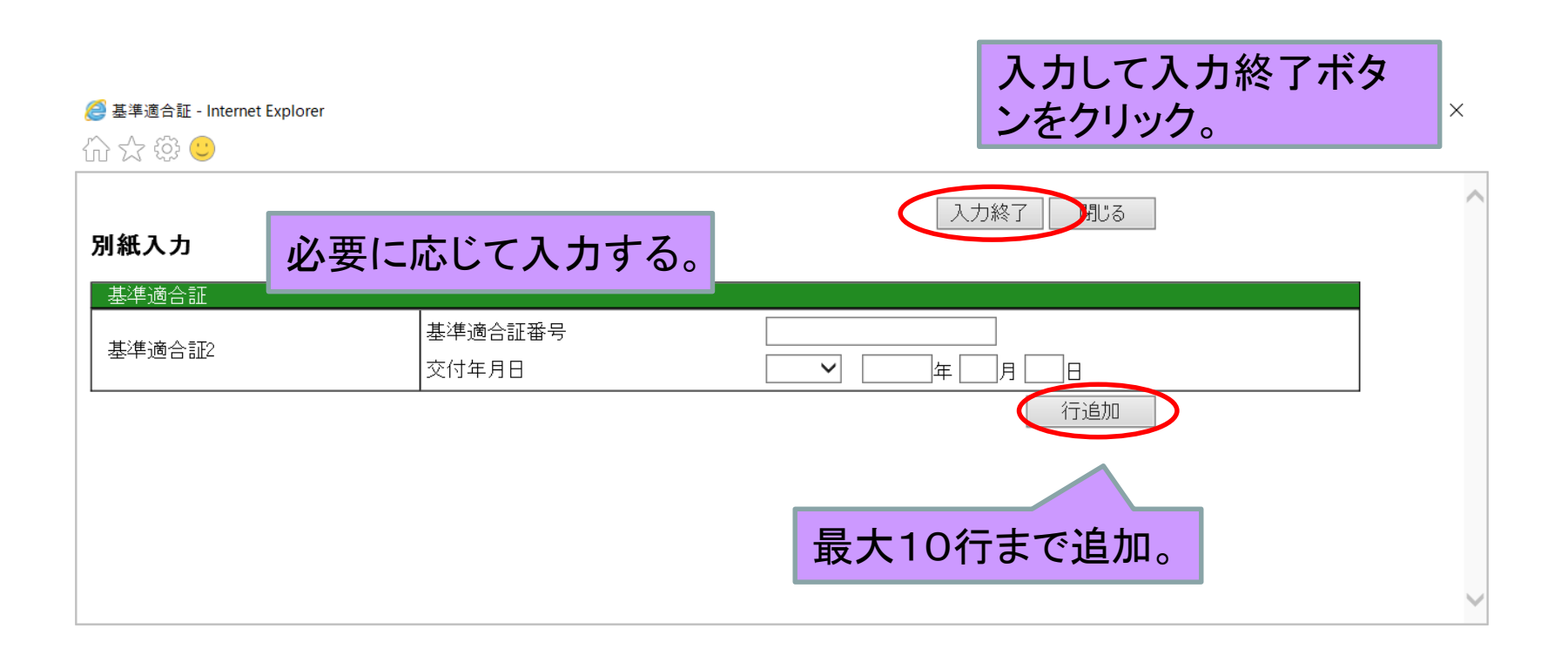

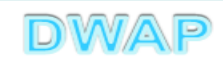

7. 提出日

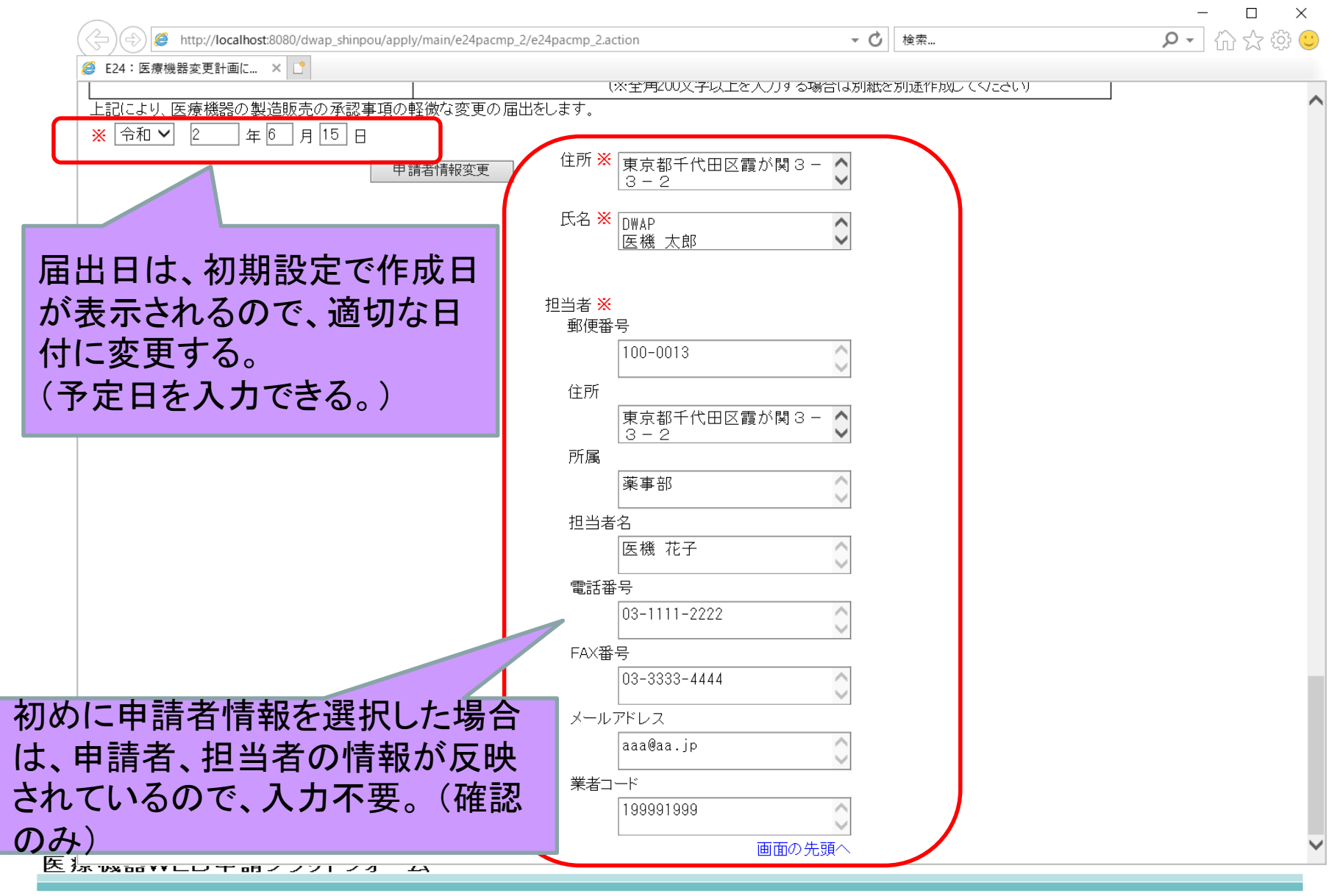

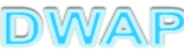

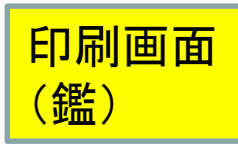

様式第六十三の十九の八(第百十四条の四十五の十四関係)

提出不可 機構へ送信後はパーコードが

印刷されます

医療機器変更計画に従つた変更に係る届書

| 承   | 認          | 番         |          | 号 | 123456               | 789012                       | 3456              | 82 -               |            | 承                                   | 認年                         | 月日                                                                                                    | 令和2年7月4 | Ħ |
|-----|------------|-----------|----------|---|----------------------|------------------------------|-------------------|--------------------|------------|-------------------------------------|----------------------------|----------------------------------------------------------------------------------------------------|---------|---|
| 類   |            |           |          | 別 | 機械器具(54) 医療用捲綿子      |                              |                   |                    |            |                                     |                            | All the second second sec |         |   |
| 名   | 一般         | 的         | 名        | 称 | 眼アブ                  | リケー                          | 9                 | (101               | 75000      | )                                   |                            |                                                                                                    |         |   |
| 称   | 販          | 売         |          | 名 | 販売名                  |                              |                   |                    |            |                                     |                            |                                                                                                    |         |   |
|     | 事          |           |          |   | 項                    | 変                            |                   |                    | 更          |                                     | 前                          | 変                                                                                                    | 更       | 後 |
|     | 販売名        |           |          |   |                      | 販売                           | 8 A               | 向                  |            |                                     |                            | 販売名                                                                                                    |         |   |
| 変   | 使用目的习      | ては効       | 果        |   |                      | 使用                           | 目的                | 前                  |            |                                     |                            | 使用目的                                                                                                    | ) 後     |   |
| 更内  | 形状、構造      | 豊及び       | 原理       |   |                      | 形状                           | 前                 |                    |            |                                     |                            |                                                                                                    |         |   |
| 容   | 原材料        |           |          |   |                      | 原材料                          | \$ <del>1</del> 前 | 向                  |            |                                     |                            | -                                                                                                    |         |   |
|     | 次項へつつ      | 5<        |          |   |                      | 次項                           | ~~~               | 3<                 |            |                                     |                            | 次項へつ                                                                                                    | 5       |   |
| 変   | 更計画        | 確         | 認番       | 号 | 545454               | 444444                       | 5454              | <u>.</u>           |            | 変更                                  | 計画確認                       | 忍年月日                                                                                                    | 令和1年8月  | 9 |
| 備   | 811- F N 1 | 5. 40. 10 | 1 HR 7/1 | 考 | 新旧<br>変更<br>製造<br>その | 対照表<br>靜変更<br>事変<br>空付年<br>他 | 後に<br>合証<br>月日    | おい番号               | て有)        | 動な基準<br>:<br>:<br>:<br>:            | ·· 一<br>適合証<br>一           |                                                                                                    |         |   |
|     | 令和 2年 (    | 8月2       | 7日       |   |                      | 住                            | 所                 | 损                  | 出者         | 住所                                  |                            |                                                                                                    |         |   |
|     |            |           |          |   |                      |                              |                   | -+0                |            | 法人名                                 |                            |                                                                                                    | ET      |   |
| [牛牛 | 分佈大臣 冨     | Ļ         |          |   |                      | 氏                            | 名                 | 位 提                | 出者         | 代表者                                 | 氏名                         |                                                                                                    | н.      |   |
| 【生劣 | 学働大臣 屬     | ž         |          |   |                      | 氏郵                           | 名便                | 12 一提              | 出者         | 代表者<br>987-654                      | 氏名                         |                                                                                                    |         |   |
| 〔生劣 | 分働大臣 舅     | ž         |          |   |                      | 氏郵住                          | 名便                | 加提番                | 出者         | 代表者<br>987-654<br>相当者               | 氏名<br>3<br>住所              |                                                                                                    |         |   |
| 〔生労 | 分働大臣       | ţ         |          |   |                      | 氏 郵 住 所                      | 名便                | <b>仇</b><br>提<br>番 | 山田 号 所 風   | 代表者<br>987-654<br>担当者<br>担当者        | 氏名<br>3<br>住所<br>所属部       | 課名                                                                                                    |         |   |
| 生生  | 分働大臣 舅     | 42        |          |   |                      | 氏郵住所担                        | 名便当               | (1) 番 者            | 山出 号 所 属 名 | 代表者<br>987-654<br>担当者<br>担当者<br>担当者 | 氏名<br>3<br>住所<br>所属部<br>氏名 | 課名                                                                                                    |         |   |

メールアドレス mailadd@test.co.jp

業者コード 199991999

PDFファイルが作成される。 ・鑑

・製造販売する品目の製造所
・備考

上記以外の別紙は、別途作 成する。(Word、Excel等)

変更内容が6項目以上ある 場合は、「次項へつづく」と表 示され、2ページ目に続きが 出力される。

|    | *             | 項 | 変       | 更  | 前 | 変     | 更  | 後 |
|----|---------------|---|---------|----|---|-------|----|---|
|    | 性能及び安全性に関する規格 |   | 性能前     |    |   | 別紙1のと | おり |   |
| 変  | 使用方法          |   | 使用方法 前  |    |   | 別紙2のと | おり |   |
| 更内 | 保管方法及び有効期間    |   | 保管前     |    |   | 保管後   |    |   |
| 容  | 製造方法          |   | 製造方法 前  |    |   |       |    |   |
|    | 製造販売する品目の製造所  |   | 別紙3のとおり | h. |   | 別紙3のと | おり |   |

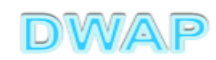

20

医療機器WEB申記

#### 印刷画面:製造販売する品目の製造所 (変更がある場合)

|     |                          | 別紙 2 - 1                 |
|-----|--------------------------|--------------------------|
|     | <u>製造販売する品目の製造所</u>      |                          |
| 事項  | 変更前                      | 変更後                      |
| 製造所 | 【名称】DWAPテスト 大阪製作所        | 【名称】DWAPデスト 広島製作所        |
|     | 【製造工程】設計、主たる組立て          | 【製造工程】設計、主たる組立て          |
|     | 【登録番号】26BZ123456         | 【登録番号】26BZ789100         |
|     | 【登録年月日】平成 26 年 11 月 25 日 | 【登録年月日】平成 26 年 11 月 25 日 |
| 事項  | 変更前                      | 変更後                      |
| 製造所 | 【名称】DWAP株式会社             | 【名称】DWAP株式会社             |
|     | 【製造工程】滅菌(その他)、最終製品       | 【製造工程】滅菌(その他)、最終製品       |
|     | の保管                      | の保管                      |
|     | 【登録番号】25BZ543210         | 【登録番号】25BZ543210         |
|     | 【登録年月日】平成 26 年 11 月 25 日 | 【登録年月日】平成 26 年 11 月 25 日 |

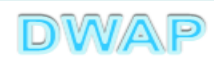

1ページしかなくても枝番"-1"

が印刷されます。

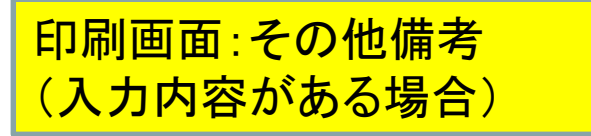

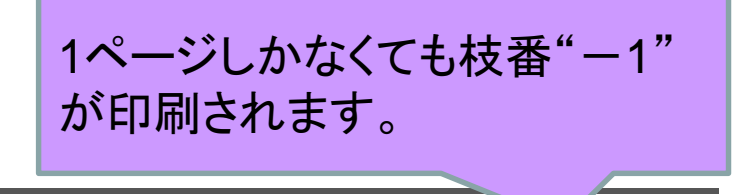

別紙7-1

その他備考

【その他】 別紙7-2のとおり

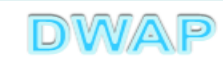

軽微変更届全体のイメージ

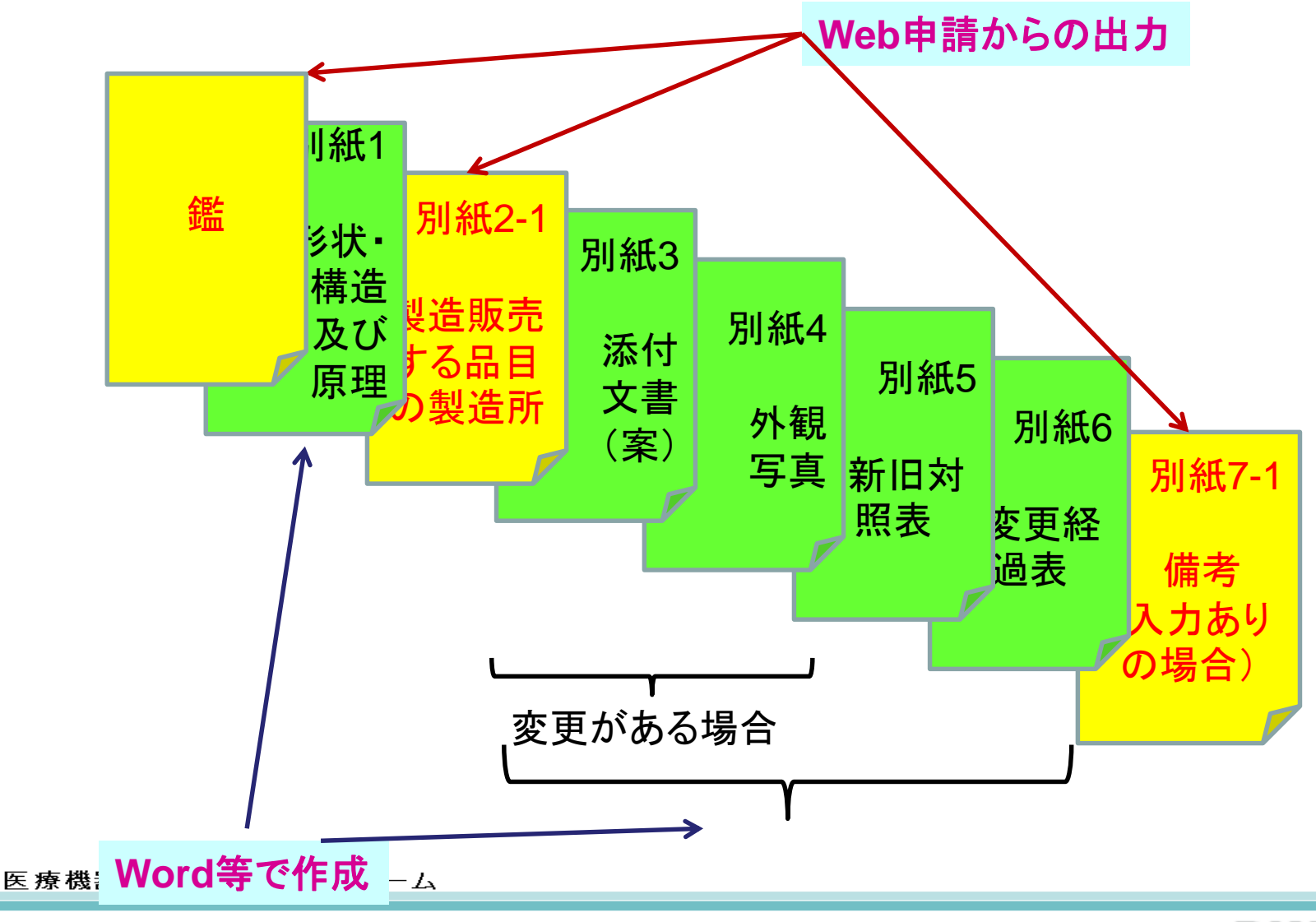

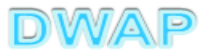

各項目の入力文字数について

- ・本内容は帳票出力時の文字サイズが9ポイントとなる文字数です。
- ・本内容より実際の入力文字数が多い場合でも帳票には全ての文字が 出力されます(文字サイズが小さくなります)。

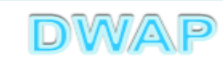